## 4.3. iD売上

お客様がiDカード(モバイル)で商品やサービスを購入されるときに行う操作です。

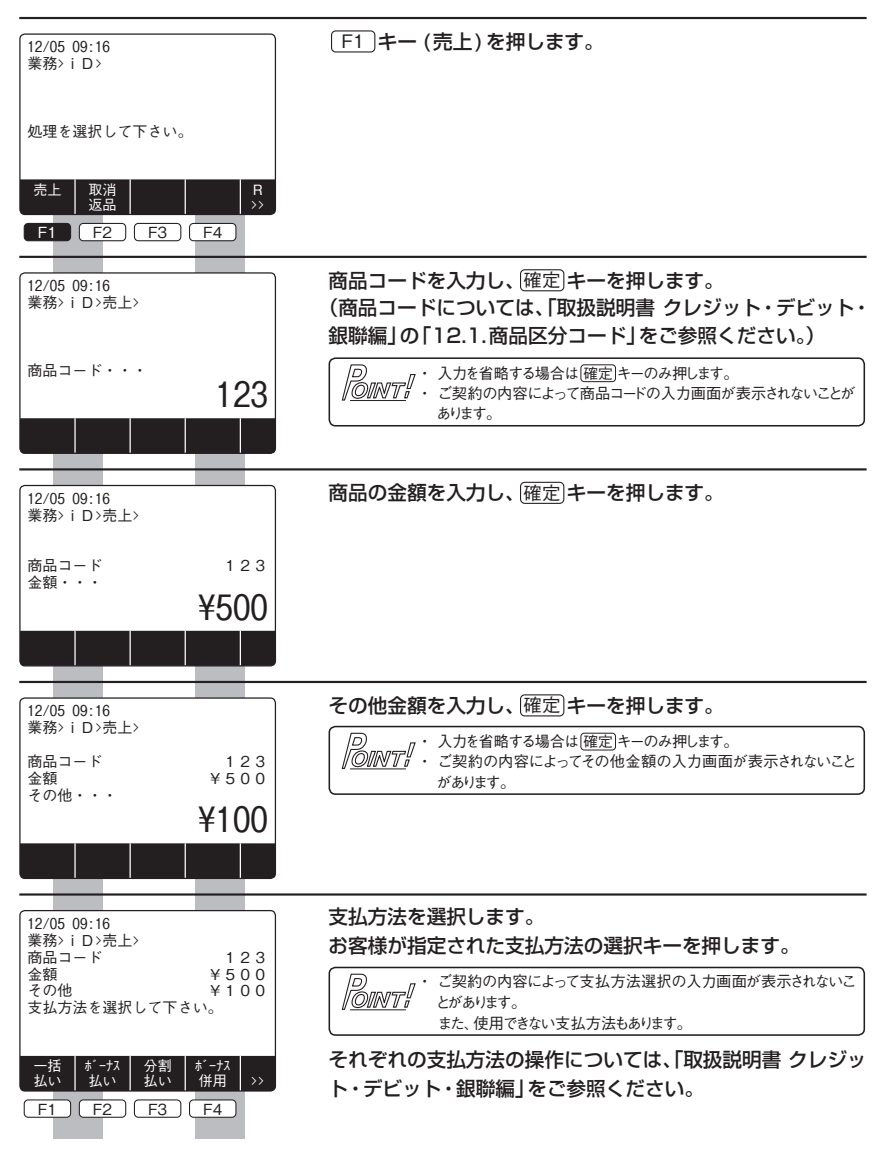

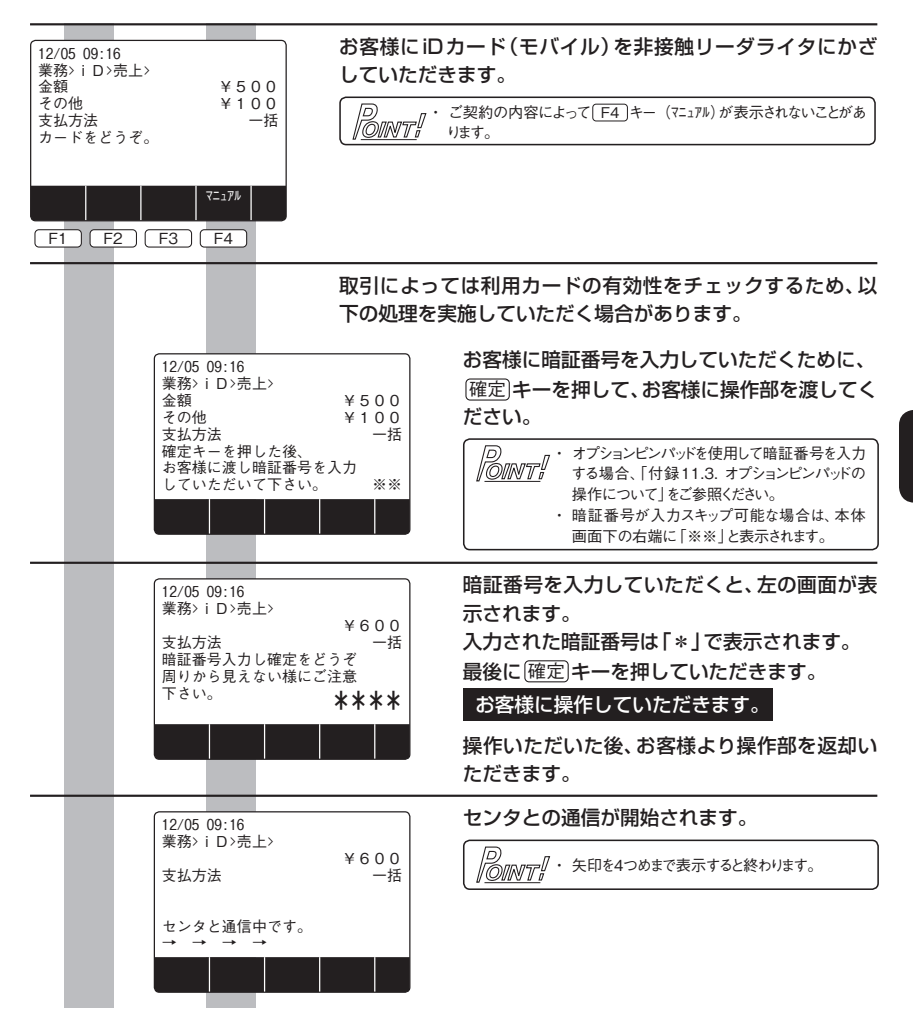

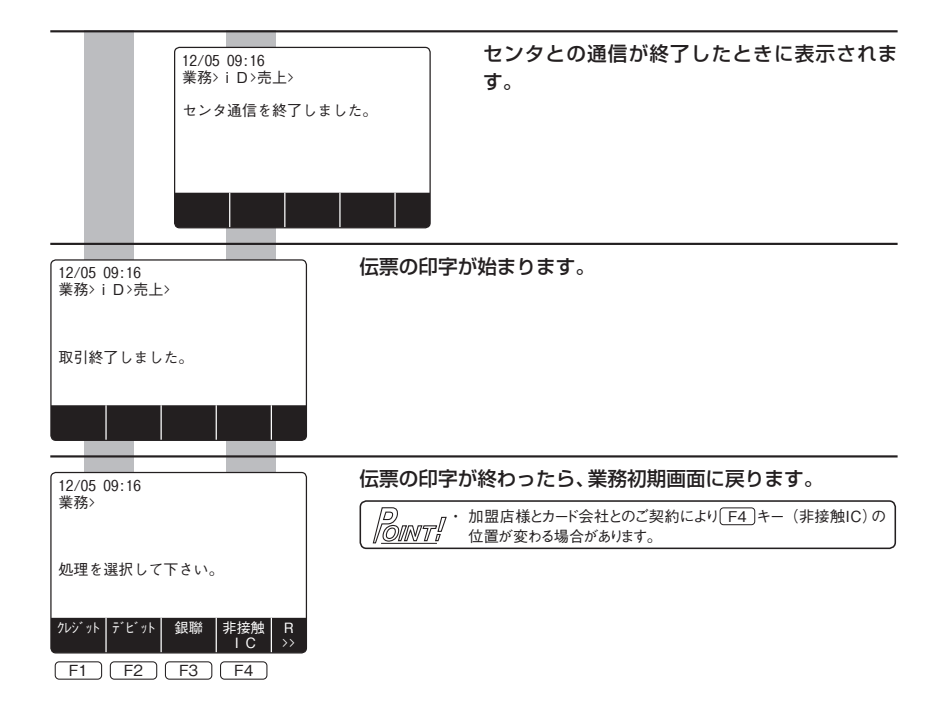